第5章

隼 合

数组是用来存储同类型数据的。但是数组有一定的局限,即一旦数组创建了,其容量就限定了。如"string[] names=new String[5];"限制了容量为5个元素,当设置"names[5]= "ada";"时就会发生"数组下标越界"异常。而采用集合(collection)相关类就可突破该容量限制,其容量在不够时会自动扩充。

集合类可以看成一种特殊的数组,也用以存储多个数据。C#提供了对栈(stack)、队列 (queue)、列表(list)和哈希表(hash table)等不同类型的支持。

C # 中集合类又分为非泛型集合类和泛型集合类两种。非泛型集合类可以存储各类对象,常用类为 ArrayList 和 Hashtable; 而泛型集合类用以保存指定类型对象,常用类为 List < T >和 Dictionary < K,V >。泛型集合类在代码上消除了强制类型转换语句,在减少转换出错概率的同时,提高了代码的可读性。因此,在实际项目中,一般使用泛型集合类。

# 5.1 非泛型集合类

非泛型集合类定义在 System. Collections 名称空间中,常用的类有 ArrayList(数组列 表)和 Hashtable (哈希表)。

### 5.1.1 ArrayList

ArrayList 常作为传统数组的替代,提供了常用属性(如 Count、Capability)和常用方法(如 Add()、AddRange()、Insert()、Remove()、RemoveAt()、Clear()、Contains()、IndexOf()、 LastIndexOf()、Sort()、Reverse()等)。

1. 添加元素,判断元素个数与容量

在 ArrayList 中添加元素,可通过 Add()、AddRange()、Insert()三个方法实现。判断 ArrayList 中元素个数用 Count 属性,判断容量则用 Capacity 属性。

【例 5-1】 在 ArrayList 中添加元素,判断元素个数与容量。

```
using System;
using System.Collections;
...
ArrayList aryLst = new ArrayList();
aryLst.Add("Ada"); //添加 string 元素
aryLst.Add(46); //添加 int 元素
aryLst.AddRange(new ArrayList(){ 119, 143, 132 }); //添加范围元素
aryLst.Insert(1, 'F'); //在下标 1 处插入 char 元素
```

```
foreach(object ele in aryLst)
Console.Write(ele + "\t"); //Ada F 46 119 143 132
Console.WriteLine( //元素有 6 个,容量为 8
"元素有 {0} 个,容量为 {1}", aryLst.Count, aryLst.Capacity);
```

## 2. 删除元素

删除元素可通过 Remove()、RemoveAt()、Clear()三个方法实现。 【例 5-2】 删除 ArrayList 中的元素。

| using System;                                                  |                   |
|----------------------------------------------------------------|-------------------|
| using System. Collections;                                     |                   |
|                                                                |                   |
| <pre>ArrayList scores = new ArrayList() { 119, 143, 132,</pre> | 119 };            |
| <pre>scores.Remove(119);</pre>                                 | //删除第一个值为 119 的元素 |
| foreach (object score in scores)                               |                   |
| Console.Write(score + "\t");                                   | //143 132 119     |
| <pre>scores.RemoveAt(0);</pre>                                 | //删除下标为0的元素       |
| foreach (object score in scores)                               |                   |
| Console.Write(score + "\t");                                   | //132 119         |
| <pre>scores.Clear();</pre>                                     | //清空元素            |
| foreach (object score in scores)                               |                   |
| Console.Write(score + "\t");                                   | //无显示             |

#### 3. 修改元素

修改元素可通过下标方式进行。

【例 5-3】 修改 ArrayList 中元素的值。

```
using System;
using System.Collections;
...
ArrayList scores = new ArrayList() { "A+", "B+", "A+" };
scores[0] = 70;
scores[1] = 64;
scores[2] = 70;
foreach (object score in scores)
        Console.Write(score + "\t"); //70, 64, 70
```

# 4. 查询元素

查询元素可通过 Contains()、IndexOf()、LastIndexOf()三个方法实现。 【例 5-4】 查询 ArrayList 中的元素。

```
using System;
using System.Collections;
...
ArrayList scores = new ArrayList() { 70, 64, 70, 61, 64 };
int idx1 = scores.IndexOf(70); //0,从首部查找元素,返回找到的第一个元素所在下标,
//若找不到则返回 - 1
int idx2 = scores.IndexOf(70,1); //2,从特定下标往后寻找元素,返回找到的第一个元素
//所在下标,若找不到则返回 - 1
```

90

#### 5. 元素排序

对元素排序,可通过 Sort()方法实现,倒序则用 Reverse()方法实现。 【例 5-5】 ArrayList 中元素的排序。

# 5.1.2 Hashtable

Hashtable类似字典,以键值对保存元素。其中,键必须是唯一的,而值不需要唯一。 通过唯一的键值就可找到对应的元素值。Hashtable提供了常用属性(如 Count、Keys、 Values)和常用方法(如 Add()、Remove()、Clear()、ContainsKey()、ContainsValue()等)。

#### 1. 添加元素、判断元素个数

添加元素可通过 Add()方法,判断元素个数可通过 Count 属性。

【例 5-6】 添加 Hashtable 元素。

```
using System;
using System.Collections;
...
Hashtable ht = new Hashtable();
ht.Add(1, "Ada"); //添加元素
ht.Add("two", "Bob"); //添加元素
foreach (Object key in ht.Keys)
Console.Write(ht[key] + "\t"); //Bob Ada
int cnt = ht.Count; //2,元素个数
```

## 2. 修改、删除元素

删除元素可通过 Remove()、Clear()方法,修改元素可通过 key 下标方式。

【例 5-7】 删除 Hashtable 元素。

using System; using System.Collections; 第 5 章

//删除 key 对应的元素 //1,元素个数 //通过 key 下标修改元素

//Bob Amanda,已修改

#### 3. 查询元素

查询元素可通过 ContainsKey()、ContainsValue()方法。

【例 5-8】 查询 Hashtable 元素。

```
using System.Collections;
...
Hashtable ht = new Hashtable();
ht.Add(1, "Ada");
ht.Add("two", "Bob");
bool b2 = ht.ContainsKey("two");
bool b3 = ht.ContainsValue("Bob");
```

//true,判断 value 是否存在

# 5.2 泛型集合类

泛型集合类定义在 System. Collections. Generic 名称空间中。常用类为 List < T >和 Dictionary < K,V >。项目实践中泛型集合类使用频繁,应该重点掌握。

## 5.2.1 List < T >

List < T > 不仅具有 ArrayList 集合类功能,通过泛型还能指定操作元素的类型。常用的方法有 Add()、AddRange()、Insert()、Remove()、RemoveAt()、Sort()、Reverse()、Clear(),常用的 属性有 Count。

【例 5-9】 List < T >元素的添加、插入、删除、排序、遍历和获取元素个数等。

```
using System;
using System.Collections.Generic;
...
List < int > list = new List < int >();
list.Add(70); //添加 int 元素,成功
//list.Add("A + "); //编译出错"无法从 string 转换为 int"
//new List < T > (IEnumerable < T > collection): 以集合参数创建 List < T >,如下
List < String > names //泛型指定<String >,所以 list 中只能放置 String 元素
= new List < String >(new String[]{ "Bob", "Ada", "Carl" });
//添加、删除、修改元素
```

```
//names.Add(70);
                               //编译出错"无法从 int 转换为 string"
                               //添加元素, names 为 Bob、Ada、Carl、Daniel
names.Add("Daniel");
names.AddRange(new string[] { "Fanny", "Edwin" }); //添加范围元素, names 为 Bob、Ada、Carl
                                               //Daniel,Fanny,Edwin
                               //在下标 3 位置插入元素 Amanda, names 为 Bob、Ada、Carl
names.Insert(3, "Amanda");
                               //Amanda, Daniel, Fanny, Edwin
bool op1 = names. Remove("Edwin"); //true, 删除成功则返回 true, 否则返回 false。names 为
                               //Bob、Ada、Carl、Amanda、Daniel、Fanny
                               //删除下标 2 位置元素 Ada, names 为 Bob、Ada、Amanda
names.RemoveAt(2);
                               //Daniel,Fanny
int cnt1 = names.Count;
                               //5,元素个数
//排序、倒序
names.Sort();
                               //排序, names 为 Ada、Amanda、Bob、Daniel、Fann
                               //倒序, names 为 Fanny、Daniel、Bob、Amanda、Ada
names.Reverse();
                               //遍历元素
foreach (string name in names)
   Console.Write(name + "\t"); //Fanny,Daniel,Bob,Amanda,Ada
                               //清空元素
names.Clear();
int cnt2 = names.Count;
                               //0,元素个数
```

# **5.2.2** Dictionary $\langle K, T \rangle$

Dictionary < K,T>是存放与操作键值对的集合类,它不仅具有 Hashtable 集合类功能,通 过泛型还能指定键与值的类型。常用的方法有 Add()、Remove()、Clear()、ContainsKey()、 ContainsValue(),常用的属性有 Count、Keys、Values。

【例 5-10】 Dictionary < K,T >元素的添加、遍历、删除,获取元素个数、修改元素值、判断元素是否存在等。

| <pre>Dictionary &lt; int, string &gt; dic = new Dictionary &lt; int;</pre> | , string>();           |
|----------------------------------------------------------------------------|------------------------|
| dic.Add(1, "Ada");                                                         | //添加元素成功,键值对类型正确       |
| <pre>//dic.Add("two", "Bob");</pre>                                        | //添加元素失败,键值对类型错误       |
| dic.Add(2, "Bob");                                                         |                        |
| foreach (int key in dic.Keys)                                              |                        |
| <pre>Console.Write(dic[key] + "\t");</pre>                                 | //Ada Bob              |
| <pre>int cnt1 = dic.Count;</pre>                                           | //2,元素个数               |
| <pre>dic.Remove(2);</pre>                                                  | //删除 key = 2 对应的元素 Bob |
| <pre>int cnt2 = dic.Count;</pre>                                           | //1,元素个数               |
| dic[1] = "Amanda";                                                         | //通过下标 key 修改元素        |
| foreach (string val in dic.Values)                                         |                        |
| <pre>Console.Write(val + "\t"); ;</pre>                                    | //Amanda,修改了           |
| <pre>bool b2 = dic.ContainsKey(1)</pre>                                    | //true,判断 key 是否存在     |
| <pre>bool b3 = dic.ContainsValue("Bob");</pre>                             | //false,判断 value 是否存在  |
| <pre>dic.Clear();</pre>                                                    | //清除元素                 |
| <pre>int cnt3 = dic.Count;</pre>                                           | //0,元素个数               |

93

第 5 章

# 5.2.3 List <T>类型与数组类型的转换

很多场合下,有List < T >类型和数组类型进行互转的需要。

数组类型转换为List 类型,使用数组实例的ToList()方法;List 类型转换为数组类型,使用List 实例的ToArray()方法。

【例 5-11】 Emp 数组转换为 List < Emp >。

```
class Emp //定义一个类
{
    public int id;
    public String name;
    public Emp(int id, string name)
    {
        this.id = id; this.name = name;
    }
}
```

测试:

```
Emp[] empAry = { new Emp(1,"Ada"), new Emp(2,"Bob") }; //创建对象数组
List < Emp > list = empAry.ToList < Emp >(); //转换为List,注意先用 using System.Ling
```

【例 5-12】 List < Emp >转换为 Emp 数组。

```
List < Emp > list = new List < Emp >();
list.Add(new Emp(1, "Ada"));
list.Add(new Emp(2, "Bob"));
Emp[] empAry = list.ToArray();
```

//创建 List 对象

//转换为数组

# 5.3 项目案例——中国当代著名科学家, 华夏真脊梁 2

第4章的项目案例中,选择创建了5位当代中国科学家,他们都有着科学家崇高的情操、爱国的情怀、执着的追求和忘我的精神。

除了上述 5 位伟大的科学家,中国还有很多很多非常优秀的科学家。他们都是我国的 骄傲,值得每一个人发自内心的尊重。此时如果想在原来系统中加入其他科学家,例如"杨 振宁"和"竺可桢",怎么操作呢?

显然,原有的数组方式存放科学家信息,扩充性太差,不再适合,那么可考虑采用本章所 学的泛型集合类来存储,另外,可增补一个"添加科学家信息"功能,既可验证泛型集合类的 可扩充性,同时也让系统更完善。

请改造原来的"中国当代著名科学家推荐系统"。

具体设计要求和步骤如下。

# 5.3.1 设计一:优化科学家信息的存储设计

设计说明:科学家信息原来是放置在数组中的,但数组无法直接扩充,操作不当还会造

94

成下标越界异常。为此,考虑将数组方式存放改为集合类 List < T >方式存放,即采用 List < Scientist >变量存储可变个数的科学家信息。

设计实现步骤:

(1) 在"解决方案资源管理器"窗口中,打开第4章案例项目 WinFormScientists,单击 FormScientists.cs 窗体文件,进入代码设计窗体。

(2) 在 Scientist[] scientists 定义的下方,加入数组转换为 List 的代码:

| <pre>public static List &lt; Scientist &gt; listScientist</pre> | //"添加窗体"调用,设为 public     |
|-----------------------------------------------------------------|--------------------------|
| <pre>= scientists.ToList &lt; Scientist &gt;();</pre>           | //需要用 using System.Linq; |

//获得随机下标值

(3) 在 FormScientists\_Load()方法中,改写数组操作为 List 操作。 将如下代码:

int idx = rand.Next(scientists.Length);
Scientist scientist = scientists[idx];

修改为:

```
int idx = rand.Next(listScientist.Count); //获得随机下标值
Scientist scientist = listScientist[idx];
```

(4) 单击"启动"按钮或按 F5 键, 启动应用, 效果与原系统一致。

# 5.3.2 设计二:"添加科学家信息"功能

设计说明:为实现"添加科学家信息"功能,应该增加一个窗体。窗体上应含有针对科 学家图片文件上传及显示的相关控件;针对科学家姓名、简介文字信息输入所需的控件; 针对生日,能输入日期的控件;另外,需加一个"添加"按钮控件,在其 Click 事件处理方法中 编写具体的"添加科学家信息"功能代码。

设计实现步骤:

(1) 提示"添加图片"文件的准备及设置。

① 准备一个图片文件,用以提示添加科学家图片,如图 5-1 所示。

② 将图片文件加入项目 Images 目录中,如图 5-2 所示。

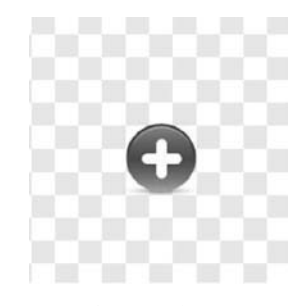

图 5-1 提示"添加图片"文件

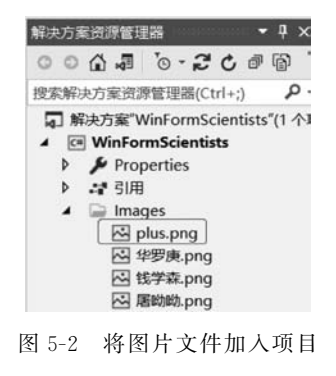

95

③ 设置该图片文件属性"复制到输出目录"值为"始终复制",如图 5-3 所示。

| 属性            | - <b>4</b> ×       |
|---------------|--------------------|
| plus.png 文件属性 | •                  |
| :!!! 💱 🔑      |                    |
| □ 高级          |                    |
| 复制到输出目录       | 始终复制               |
| 生成操作          | 内容                 |
| 自定义工具         |                    |
| 自定义工具命名空间     |                    |
| □ 杂项          |                    |
| 完整路径          | C:\Users\Cy\source |
| 文件名           | plus.png           |
| 图 5-3 图片文件    | 卡设置为复制到            |

输出目录

(2)"添加"窗体设计。

① 在"解决方案资源管理器"窗口中,右击项目 WinFormScientists,在弹出的快捷菜单中选择"添加"→"窗 体"选项,在弹出的对话框中设置名称为 FormAdd.cs,单击 "添加"按钮,弹出 FormAdd 窗体。

② 单击左侧"工具箱",打开"所有 Windows 窗体"选项 卡,拖曳3个 Label 控件、1个 PictureBox 控件、2个 TextBox 控件、1个 DateTimePicker 控件和1个 Button 控 件,放置到窗体中。

对相关控件设置属性、调整尺寸,如下:

Label3: Name = "LabelDesc";Font = "楷体, 15pt"; AutoSize = False(再用鼠标拖拉调整尺寸值) Form: Name = "FormAdd";Text = "中国当代著名科学家";设置 Size 值同主窗体尺寸一致 PictureBox: Name = "pictureBoxImg";SizeMode = "Zoom"(图像伸缩以适应) TextBox: Name = "textBoxName";Font = "楷体, 15pt, style = Bold" DateTimePicker: Name = "dateTimePickerBirth";Font = "楷体, 10pt" TextBox: Name = "textBoxDesc";Multiline = True;Font = "楷体, 15pt"(Size 值则可按需自行调整) button1: Name = "buttonAdd";Text = "添加科学家"

"添加"窗体的效果如图 5-4 所示。

| <br>著名科学家 | - • × |
|-----------|-------|
| 照片        |       |
| L         | 添加科学家 |

图 5-4 "添加"窗体的效果

(3) 弹出"添加"窗体。

① 在主窗体中加"添加"(+)按钮。

在主窗体 FormScientists 设计界面下,单击左侧"工具箱",打开"所有 Windows 窗体" 选项卡,拖曳 Button 控件到主窗体 FormScientists 右上角,右击按钮控件,在弹出的快捷菜

单中选择"属性"选项,在属性框中,设置 Name 属性值为 buttonAdd、Text 属性值为+,如 图 5-5 所示。

| ■』中国当代著名科学家 |               | - • × |
|-------------|---------------|-------|
|             | label1 label2 |       |
|             | labe13        |       |

图 5-5 在主窗体中加"添加"(+)按钮

② 在主窗体中,双击右上角的"添加"(+)按钮生成按钮 Click 事件处理方法,在方法中 编写如下代码,用以弹出"添加"窗体。

```
using System;
using System. Collections. Generic;
using System. Windows. Forms;
using System. Linq;
namespace WinFormScientists
{
    public partial class FormScientists : Form
    {
        ...
        private void buttonAdd_Click(object sender, EventArgs e)
        {
            //打开"添加"窗体
            new FormAdd(). ShowDialog();
        }
    }
}
```

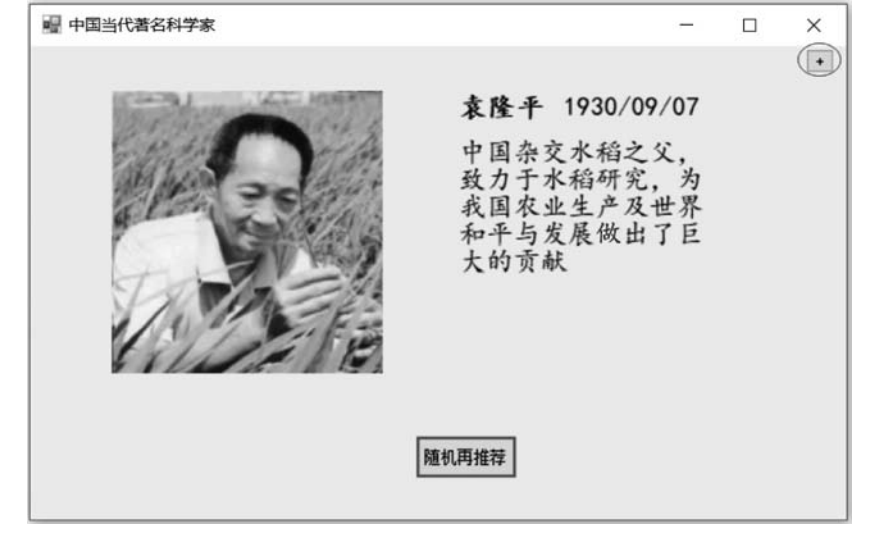

③ 单击"启动"按钮或按 F5 键,启动应用,弹出主窗体,如图 5-6 所示。

图 5-6 启动应用,弹出主窗体

5 章

合

第

单击主窗体右上角的"添加"(+)按钮,弹出"添加"窗体,如图 5-7 所示。

| 🖷 中国当代著名科学家 |                | 1.000 | ×  | L |
|-------------|----------------|-------|----|---|
| 照片          | 姓名<br>生日<br>简介 |       |    | 9 |
|             | 添加科学家          |       | ,a |   |

图 5-7 弹出"添加"窗体

(4) 实现"添加"功能。

① 初始化"添加图片"。

双击"添加"窗体空白处,生成窗体 Load 事件处理方法,在方法中编写如下代码,用以显示"添加图片"文件。

```
using System;
using System. Windows. Forms;
namespace WinFormScientists
{
    public partial class FormAdd : Form
    {
        public FormAdd()
        {
            InitializeComponent();
         }
        private void FormAdd Load(object sender, EventArgs e)
        {
             pictureBoxImg.ImageLocation //初始化显示"添加图片"
                  = Application.StartupPath + @"\Images\plus.png";
        }
    }
}
```

② 单击"启动"按钮或按 F5 键,启动应用。在弹出的主窗体右上角单击"添加"(+)按钮,出现如图 5-8 所示的效果,可看到图片初始化了。

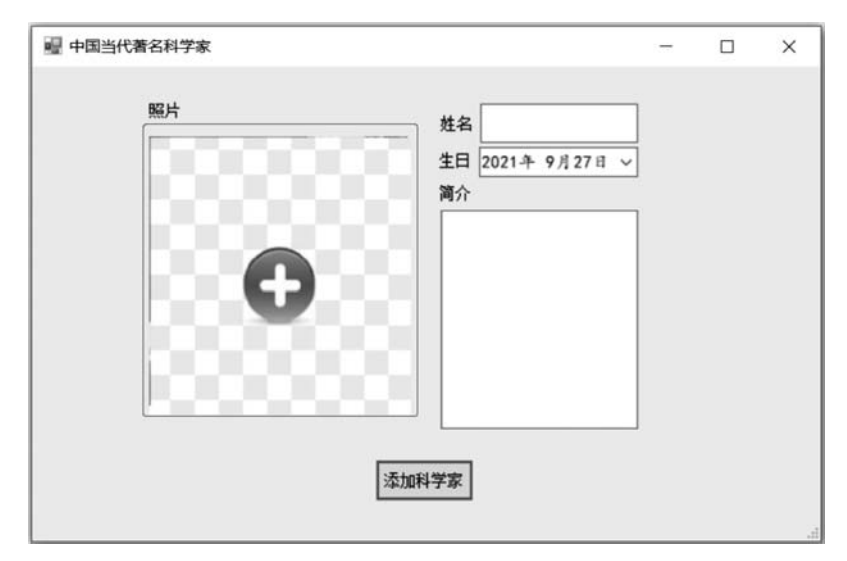

图 5-8 "添加"窗体运行效果

③选择图片文件。

在"添加"窗体中,双击 PictureBoxImg 控件,会生成 Click 事件处理方法,在方法中编写 如下代码,用于选择、显示和保存科学家图片文件。

```
string imgUrl = null;
                               //上传照片位置,设为成员变量,便于 buttonAdd_Click()调用
private void pictureBoxImg_Click(object sender, EventArgs e)
{
                                                   //用以为上传图片文件起名
   string scientistName = textBoxName.Text;
   if (string.IsNullOrWhiteSpace(scientistName))
    {
       MessageBox. Show("姓名不能为空,请先填写");
                                                    //光标回到姓名输入框,等待输入
       textBoxName.Focus();
       return;
                                                    //返回,先修正,方可处理下方代码
   }
   OpenFileDialog fileDialog = new OpenFileDialog();
   fileDialog.Title = "选择要上传的图片";
   fileDialog.Filter = "图片文件| *.bmp; *.jpg; *.jpeg; *.gif; *.png";
   DialogResult dr = fileDialog.ShowDialog();
   if (!File.Exists(fileDialog.FileName))
                                                    //using System.IO;
    {
       MessageBox. Show("照片为空,请选择图片文件");
       return;
   }
   if (dr == DialogResult.OK)
      string image = fileDialog.FileName;
       string ext = Path.GetExtension(fileDialog.FileName); //System.IO.Path
       pictureBoxImg.Image = Image.FromFile(image);
                                                  //System.Drawing.Image
       imgUrl = Application.StartupPath + @"\Images\" + scientistName + ext;
       File.Copy(fileDialog.FileName, imgUrl);
                                                   //保存图片文件到项目目录中
   }
}
```

第

5

童

注意,Application.StartupPath + @"\Images\" + scientistName + ext 代码是将图 片文件的存放路径设置到项目目录下。

④ 实现添加科学家。

双击"添加科学家"按钮生成 Click 事件处理方法,在方法中编写如下代码,用以添加科学家。

```
private void buttonAdd Click(object sender, EventArgs e)
{
   //获取输入参数:姓名、生日、简介、(上传)图片文件
   String name = textBoxName.Text;
   if (String.IsNullOrWhiteSpace(name))
    {
       MessageBox. Show("姓名不能为空");
                                            //光标回到姓名输入框,等待输入
       textBoxName.Focus();
                                            //返回,先修正,再处理下方代码
       return;
   }
   DateTime birth = dateTimePickerBirth.Value;
   String desc = textBoxDesc.Text;
   if (String.IsNullOrWhiteSpace(desc))
    {
        MessageBox. Show("简介不能为空");
        textBoxDesc.Focus();
                                            //返回,先修正,再处理下方代码
        return;
    }
   if (imgUrl == null)
                                            //图片文件没选择讨
    {
        MessageBox. Show("照片必须选择,请在图片位置单击。");
                                            //返回,先修正,再处理下方代码
        return;
   }
   //创建科学家 scientist 对象,放入主窗体科学家集合 listScientist 中
   Scientist scientist = new Scientist();
   scientist.Name = name;
   scientist.Birthday = birth;
   scientist.Description = desc;
   scientist.ImageURL = imgUrl;
   FormScientists.listScientist.Add(scientist);
   MessageBox. Show("添加成功");
   this.Close();
}
```

⑤ 单击"启动"按钮或按 F5 键,启动应用。

启动应用后弹出主窗体,单击其右上角的"添加"(+)按钮,如图 5-9 所示。

⑥ 添加科学家信息。

在弹出的"添加"窗体中,进行添加科学家各项信息的操作:输入姓名→设置生日→加 入简介→单击图片弹出文件选择对话框→选择科学家的照片→单击"打开"按钮,如图 5-10 所示。

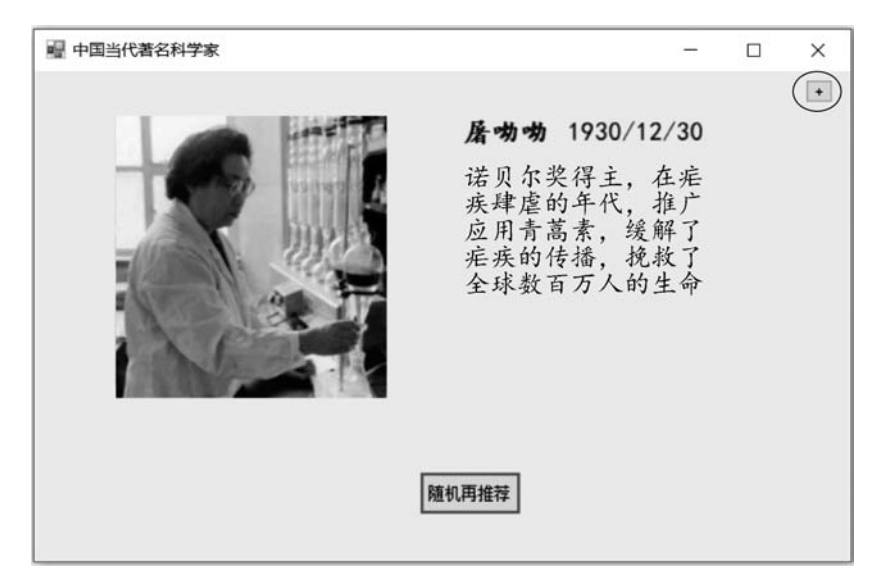

图 5-9 单击主窗体右上角的"添加"(+)按钮

| 中国当代著名科学家                                    |                        |                                                                                                    |                              |      | ×              |            |
|----------------------------------------------|------------------------|----------------------------------------------------------------------------------------------------|------------------------------|------|----------------|------------|
| 照片                                           |                        | 姓名 杨振<br>生日 1922年<br>简介                                                                                                    | 1<br>字<br>10月 1日~ 2          |      |                |            |
|                                              | Ð                      | 诺贝尔物理学、<br>预子教授之物理学、<br>教育教育                                                                                                    | 奖获得着,在<br>统计力学和凝 3<br>域做出里程碑 |      |                |            |
| <ul> <li>■ 选择要上传</li> <li>← → ▼ ●</li> </ul> | 的图片 4                  | > 科学家照片                                                                                                    | ٽ <del>ب</del>               | ♪ 搜索 | 影"科学家照片-加      | 口2位"       |
| 组织 ▼ (                                       | 新建文件夹                  |                                                                                                    |                              |      |                |            |
| ▲ 科学家<br>開片<br>● OneDriv                     | 照片-加2 <sup>,</sup> 个 5 | and the second second s |                              |      |                |            |
| 📃 此电脑                                        |                        | 杨振宁.png                                                                                                    | 竺可桢.png                      |      |                |            |
|                                              | •                      |                                                                                                    |                              | -    |                |            |
|                                              | 文件名(N                  | ): 杨振宁.png                                                                                                    | ~                            | 图片文件 | (*.bmp;*.jpg;* | '.jpeg;' ~ |
|                                              |                        |                                                                                                    |                              |      |                |            |

图 5-10 添加科学家各项信息

照片正常显示后,单击"添加科学家"按钮,在弹出的对话框中单击"确定"按钮,完成添加操作,如图 5-11 所示。

回到主窗体,单击"随机再推荐"按钮,会切换科学家的信息,如图 5-12 所示。

101 第

5

章

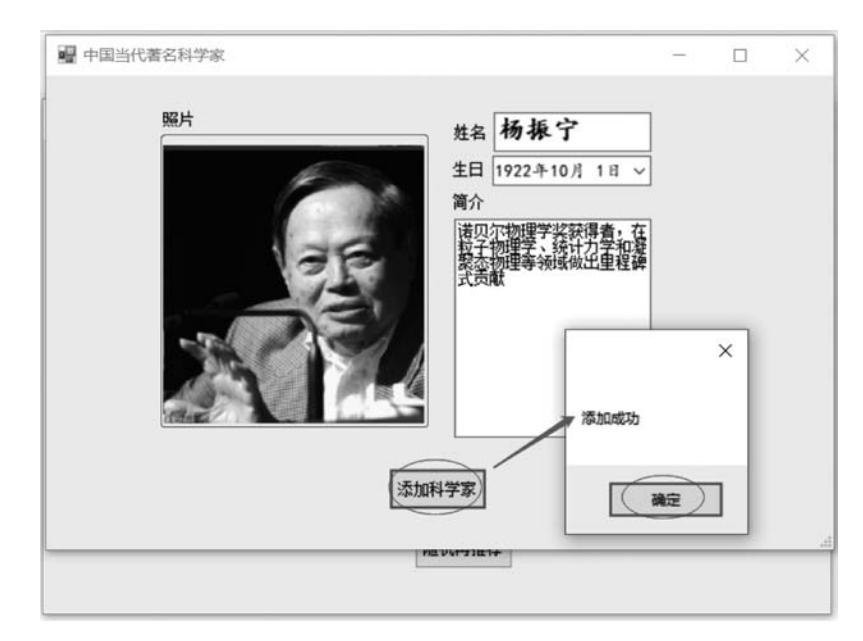

图 5-11 单击"添加科学家"按钮完成添加操作

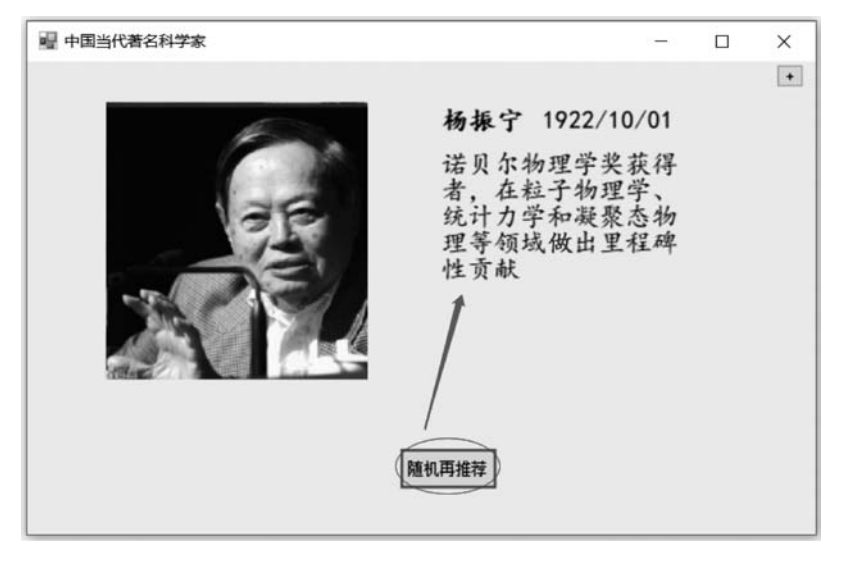

图 5-12 单击"随机再推荐"按钮切换科学家信息

#### 项目小结:

(1)用集合类 List < Scientist >变量存放科学家数据。在添加新的科学家信息时,可不用考虑因为采用数组而引起下标越界的问题。因此,在项目实践中一般采用集合类,而不使用数组。

(2)"添加"窗体上,为了添加科学家信息,需要选用各类合适控件。例如,为了便于输入生日,选用了 DateTimePicker 控件。

(3)图片文件的上传功能: 在弹出的文件选择对话框中选择图片文件并确认,将文件 保存到适当文件夹中。

核心代码如下:

```
OpenFileDialog fileDialog = new OpenFileDialog();
if (fileDialog.ShowDialog() == DialogResult.OK)
{
    string imgUrl = Application.StartupPath + @"\Images\"
        + scientistName + Path.GetExtension(fileDialog.FileName);
    File.Copy(fileDialog.FileName, imgUrl);
}
```

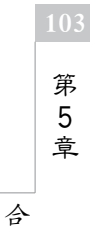